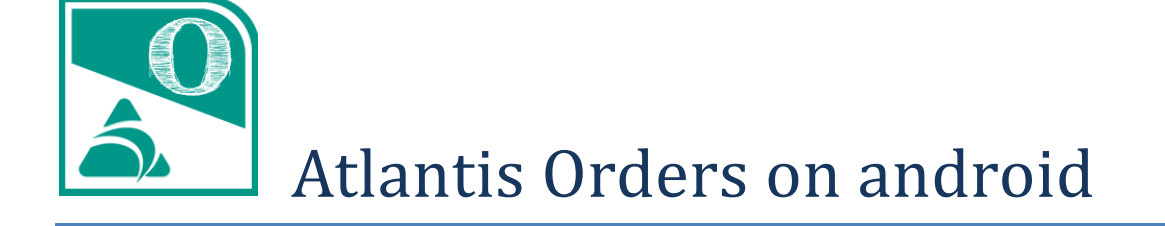

# Πίνακας περιεχομένων

| Σύντομη περιγραφή                                   |
|-----------------------------------------------------|
| Αναλυτικότερα για τις παραγγελίες                   |
| Περί συγχρονισμού                                   |
| Η πρώτη χρήση της συσκευής 5                        |
| Διαχείριση παραγγελιών6                             |
| Η πρώτη εικόνα                                      |
| Ταξινόμηση6                                         |
| Γρήγορη αναζήτηση στη συσκευή6                      |
| Προβολή και διαχείριση στοιχείων παραγγελιών7       |
| Καταχώρηση νέας παραγγελίας8                        |
| Προσθήκη ειδών με απλή αναζήτηση8                   |
| Δευτερεύουσα μονάδα μέτρησης9                       |
| Προσθήκη ειδών σε χρώμα / μέγεθος9                  |
| Προσθήκη ειδών με αναγνώστη barcode10               |
| Συνήθη είδη πελάτη                                  |
| Πρόσθετες επιλογές                                  |
| Ρυθμίσεις εφαρμογής                                 |
| Γενικές ρυθμίσεις                                   |
| Συγχρονισμοί13                                      |
| Γενικές πληροφορίες13                               |
| Διαδικασία προετοιμασίας του κεντρικού συστήματος14 |
| Παράμετροι14                                        |
| Χρήστες συστήματος14                                |

# Σύντομη περιγραφή

To Atlantis Orders on android είναι εφαρμογή καταχώρησης παραγγελιών πώλησης σε φορητές συσκευές με λειτουργικό android και αυτόματου συγχρονισμού τους με το κεντρικό σύστημα της επιχείρησης, στο οποίο υπάρχει η εφαρμογή [Atlantis E.R.P.] ή [Atlantis Entry E.R.P.].

Οι πελάτες και τα είδη που θα υπάρχουν σε κάθε συσκευή ορίζονται κατά πωλητή στο κεντρικό σύστημα και συγχρονίζονται αυτόματα με τη συσκευή του πωλητή. Δεν επιτρέπεται δημιουργία νέων πελατών και νέων ειδών στη συσκευή.

Οι παραγγελίες καταχωρούνται στη συσκευή και συγχρονίζονται με το κεντρικό σύστημα.

Οι βοηθητικοί πίνακες συγχρονίζονται αυτόματα με βάση τα στοιχεία πελατών, ειδών και παραγγελιών της συσκευής.

**Σημείωση** : Για τη λειτουργία της εφαρμογής απαιτείται λειτουργικό σύστημα android 4 και πάνω.

### Αναλυτικότερα για τις παραγγελίες

- Κατά την καταχώρηση παραγγελιών στη φορητή συσκευή, προκύπτουν ενδεικτικές
  αξίες, σύμφωνα με τις τιμές και τις εκπτώσεις ειδών και πελατών που υπάρχουν στη συσκευή.
- Με το συγχρονισμό της παραγγελίας, επιστρέφουν οι τελικές τιμές, αξίες, δώρα και επιβαρύνσεις, σύμφωνα με την παραμετροποίηση και τις τιμολογιακές πολιτικές του κεντρικού συστήματος.
- Κάθε μερική εκτέλεση μιας παραγγελίας στο κεντρικό σύστημα συγχρονίζεται και ενημερώνει την παραγγελία της συσκευής.
- Κάθε παραγγελία που ολοκληρώνεται η εκτέλεσή της στο κεντρικό σύστημα, αφαιρείται αυτόματα από τις παραγγελίες της συσκευής.
- Παραγγελίες που δεν έχει ξεκινήσει η εκτέλεσή τους στο κεντρικό σύστημα, έστω και αν έχουν ήδη μεταφερθεί σ' αυτό, επιτρέπεται να διορθωθούν ή να διαγραφούν από τη φορητή συσκευή.

**Σημαντική σημείωση :** Οι παραγγελίες εκτός από το ότι καταχωρούνται στην φορητή συσκευή, μπορούν και να αποστέλλονται σ' αυτήν από το κεντρικό σύστημα. Σ' αυτή την περίπτωση ο συγχρονισμός θα φροντίσει να συγχρονίσει και όλα τα στοιχεία των παραγγελιών αυτών (πελάτες, είδη, βοηθητικούς πίνακες).

### Περί συγχρονισμού

Η αυτόματη διαδικασία συγχρονισμού διέπεται από τους γενικούς κανόνες συγχρονισμού της συσκευής. Όποτε δηλαδή η συσκευή συγχρονίζει τα στοιχεία της (ημερολόγια, επαφές, σημειώσεις κλπ) θα συγχρονίζει και τα στοιχεία της εφαρμογής, σε συνδυασμό πάντα με την αντίστοιχη ρύθμιση που περιγράφεται αναλυτικά στις επόμενες σελίδες. **!!! Προσοχή** : ο αυτόματος συγχρονισμός ενεργοποιείται μόνο κατά τη διάρκεια που η εφαρμογή παραμένει κλειστή.

Εναλλακτικά η διαδικασία συγχρονισμού παραγγελιών μπορεί να εκκινήσει ανά πάσα στιγμή και χειροκίνητα, σέρνοντας ελαφρώς τη λίστα παραγγελιών προς τα κάτω, ή σε επίπεδο λειτουργικού συστήματος android (Λογαριασμοί).

Επί πλέον, δίνεται η δυνατότητα μεμονωμένου συγχρονισμού μιας ή μιας σειράς επιλεγμένων παραγγελιών. Ο τρόπος περιγράφεται αναλυτικά στις επόμενες σελίδες.

**Σημείωση 1 :** Ο κάθε πωλητής συγχρονίζει πάντα με τη συσκευή του. Ως συσκευή ενός

πωλητή ορίζεται αυτή με την οποία θα γίνει ο συγχρονισμός την πρώτη φορά. Σε περίπτωση που ένας πωλητής θέλει να αλλάξει συσκευή, αυτό μπορεί να γίνει με αντίστοιχη δήλωση στο κεντρικό σύστημα. Σε κάθε περίπτωση, μετά τον συγχρονισμό ο πωλητής δεν θα

| ÷                   | Altec Software                                     | Συγχρονισμός τώρα     |
|---------------------|----------------------------------------------------|-----------------------|
| Â.                  | altec<br>Altec Software                            | Κατάργηση λογαριασμοι |
| Atlantis<br>Τελευτα | s Orders<br>ιίος συγχρονισμός 29/5/2015 11:19 π.μ. | Βοήθεια και σχόλια    |

χάσει κανένα στοιχείο που ήταν συγχρονισμένο με την προηγούμενη του συσκευή.

**Σημείωση 2** : Για διευκόλυνση του χρήστη, η κατάσταση των στοιχείων της συσκευής (ως προς τον συγχρονισμό τους), χαρακτηρίζεται με τρεις χρωματικές ενδείξεις. Με <u>κόκκινο</u> χαρακτηρίζονται τα στοιχεία που θα πρέπει να συγχρονιστούν με το κεντρικό σύστημα, με <u>μπλε</u> τα συγχρονισμένα και με <u>πράσινο</u> τα συγχρονισμένα που έχουν φέρει αλλαγές από το κεντρικό σύστημα. Σ' αυτή την τελευταία περίπτωση (πράσινο), όταν ο χρήστης ανοίξει και ενημερωθεί για τα δεδομένα, η ένδειξη από πράσινη μετατρέπεται σε μπλε.

**Σημείωση 3 :** Ο πρώτος συγχρονισμός μιας συσκευής μπορεί να διαρκέσει αρκετή ώρα, ανάλογα πάντα με το πλήθος των στοιχείων (πελάτες & είδη) που μεταφέρονται σ' αυτήν.

# Η πρώτη χρήση της συσκευής Για κανονική χρήση

To app, Atlantis Orders on android εκκινεί αγγίζοντας το αντίστοιχο εικονίδιο

Την πρώτη φορά που θα χρησιμοποιηθεί η συσκευή, θα πρέπει να συμπληρωθούν τα στοιχεία του χρήστη που θα την χρησιμοποιεί και τα στοιχεία σύνδεσης με το κεντρικό σύστημα που θα χρησιμοποιείται για συγχρονισμό δεδομένων.

| 0                   |                    |                     |  | V 🕅 🕅 1:2 |
|---------------------|--------------------|---------------------|--|-----------|
| × Σύνδεση με το ERP |                    |                     |  |           |
|                     |                    |                     |  |           |
|                     |                    | 🛚 Χρήστης           |  |           |
|                     | -                  | 🛏 Κωδικός           |  |           |
|                     | 9                  | Πάροχος Web-Service |  |           |
|                     |                    | Serial number       |  |           |
|                     |                    |                     |  |           |
|                     |                    |                     |  |           |
|                     |                    | Σύνδεση             |  |           |
|                     |                    | Demo                |  |           |
|                     |                    |                     |  |           |
|                     | $\bigtriangledown$ | 0                   |  |           |

Χρήστης και Κωδικός αφορούν στα στοιχεία του χρήστη, έτσι όπως είναι

καταχωρημένα στο κεντρικό σύστημα ([Atlantis E.R.P.] – [Atlantis Entry E.R.P.]).

Στο σημείο που ζητείται ο Πάροχος καταχωρείται η διεύθυνση IP του κεντρικού συστήματος.

To Serial Number αφορά στο serial number του κεντρικού συστήματος ERP και συμπληρώνεται μόνο στην περίπτωση που θα χρησιμοποιηθεί ο Unisoft web repeater για την ανταλλαγή δεδομένων.

Με τη συμπλήρωση των παραπάνω δεδομένων, δημιουργείται αυτόματα ο λογαριασμός **Unisoft** στο λειτουργικό σύστημα του android. Ο συγκεκριμένος λογαριασμός θα συμπεριληφθεί στη διαδικασία αυτόματου συγχρονισμού δεδομένων.

**Σημείωση** : Για αλλαγή οποιουδήποτε από τα παραπάνω στοιχεία (χρήστη ή σύνδεσης), θα πρέπει να καταργηθεί ο λογαριασμός **Unisoft** (του λειτουργικού συστήματος) και να εκκινήσει εκ νέου η εφαρμογή.

!!! Προσοχή: κατά τη διαδικασία αυτή δεν διαγράφονται τα δεδομένα του χρήστη στη συσκευή και εμφανίζονται με την επαναδημιουργία του λογαριασμού του ίδιου χρήστη. Η διαγραφή των δεδομένων επιτυγχάνεται μόνο μέσω της διαδικασίας διαγραφής δεδομένων του λειτουργικού συστήματος.

| u 👌 🗅                                          | 🎔 🖹 🗎 12:39            |
|------------------------------------------------|------------------------|
| 🔶 Πληροφορίες εφαρι                            | υογής Q                |
| <b>Atlantis Orders</b><br>έκδοση 1.0.0 (debug) |                        |
| ΑΝΑΓΚΑΣΤΙΚΗ ΔΙΑΚΟΠΗ                            | ΚΑΤΑΡΓΗΣΗ ΕΓΚΑΤΑΣΤΑΣΗΣ |
| 🔽 Εμφάν. ειδοποιήσεων                          |                        |
| ΑΠΟΘΗΚΕΥΤΙΚΟΣ ΧΩΡΟΣ                            |                        |
| Σύνολο                                         | 11,61MB                |
| Εφαρμογή                                       | 11,54MB                |
| Δεδομένα                                       | 68,00KB                |
|                                                | ΕΚΚΑΘΑΡΙΣΗ ΔΕΔΟΜΕΝΩΝ   |

### Για χρήση Demo

Στην οθόνη αυτή επιλέγοντας <sup>Demo</sup>, εμφανίζονται δεδομένα επίδειξης και η εφαρμογή λειτουργεί πλήρως. Σ' αυτή την περίπτωση ο συγχρονισμός είναι πλασματικός και δεν επικοινωνεί με κανέναν εξωτερικό server. Για την επαναφορά σε κανονική λειτουργία θα πρέπει να διαγραφεί ο χρήστης demo.

# Διαχείριση παραγγελιών

### Η πρώτη εικόνα

Η πρώτη εικόνα που θα δει ο χρήστης με την είσοδό του στην εφαρμογή είναι η εικόνα των παραγγελιών του.

Οι παραγγελίες λοιπόν που βρίσκονται στη συσκευή είναι χαρακτηρισμένες με :

- Κόκκινο χρώμα αυτές που έχουν εκκρεμότητα συγχρονισμού με το κεντρικό σύστημα
- Μπλε χρώμα αυτές που είναι πλήρως συγχρονισμένες
  με το κεντρικό σύστημα
- Πράσινο χρώμα αυτές που έχουν συγχρονιστεί με το κεντρικό σύστημα και έχουν νέες πληροφορίες (από το κεντρικό) που δεν έχει δει ο χρήστης. Μόλις δηλαδή ο χρήστης ανοίξει και δει μία τέτοια παραγγελία, αυτή θα σημειωθεί πλέον με μπλε χρώμα.

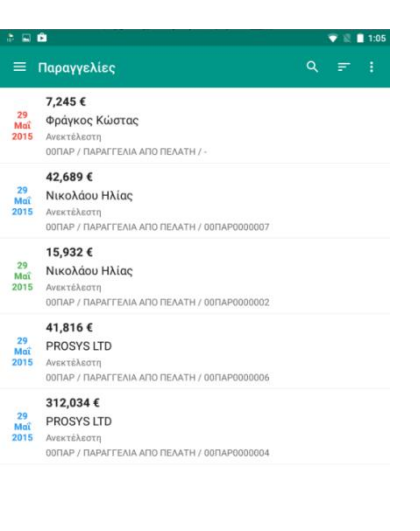

#### Ταξινόμηση

Η λίστα παραγγελιών μπορεί να ταξινομηθεί 🗾 με διάφορους τρόπους, κατά αύξουσα ή φθίνουσα σειρά.

| Ταξ  | ινόμηση                |          |         |
|------|------------------------|----------|---------|
| ۲    | Ημερομηνία παρ/κού     |          |         |
| 0    | Πελάτη                 |          |         |
| 0    | Ποσό παρ/κού           |          |         |
| 0    | Κατάσταση συγχρονισμού |          |         |
| 0    | Κατάσταση παραγγελίας  |          |         |
| AKYP | ΩΣΗ                    | ΦΘΗΝΟΥΣΑ | ΑΥΞΟΥΣΑ |

### Γρήγορη αναζήτηση στη συσκευή

Η αναζήτηση 🤍 σε παραγγελίες της συσκευής γίνεται πληκτρολογώντας στον χώρο αναζήτησης, στο πάνω μέρος της λίστας οποιοδήποτε στοιχείο (πελάτη, αξία, ημερομηνία, κατάσταση κλπ) των παραγγελιών. Κατά την πληκτρολόγηση η λίστα παραγγελιών συρρικνώνεται αυτόματα, σύμφωνα με τα στοιχεία που πληκτρολογούνται.

# Προβολή και διαχείριση στοιχείων παραγγελιών

Αγγίζοντας μία παραγγελία εμφανίζονται τα αναλυτικά της στοιχεία. Με το 💿 εμφανίζονται τα γενικά στοιχεία της παραγγελίας (εκπτώσεις συνόλου κλπ) τα οποία μπορούν να τροποποιηθούν 🔽.

Αγγίζοντας τις (στοιχεία πελάτη), δίδεται η δυνατότητα προβολής των βασικών οικονομικών στοιχείων του πελάτη και όσο υπάρχει σύνδεση μπορεί να γίνει και άμεσος συγχρονισμός των στοιχείων αυτών.

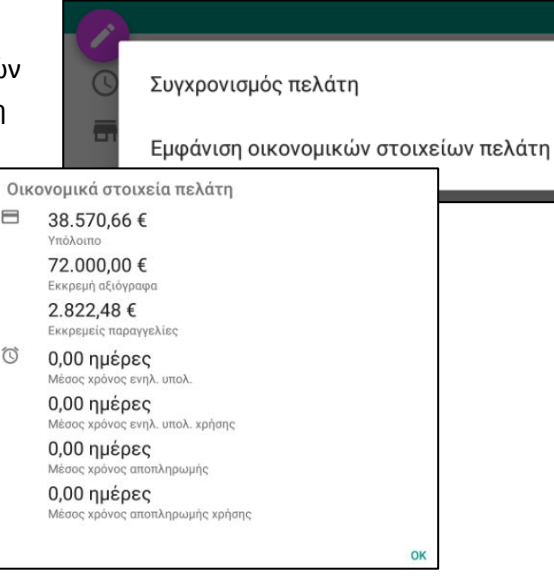

Αγγίζοντας ένα είδος της παραγγελίας μπορούν να τροποποιηθούν τα στοιχεία του (ποσότητα, τιμή, έκπτωση κλπ). Με παρατεταμένο άγγιγμα ενός είδους ενεργοποιείται η δυνατότητα πολλαπλής επιλογής ή επιλογής όλων των ειδών . Για διαγραφή, αφού έχει γίνει η επιλογή ενός ή πολλών ειδών αγγίζουμε το □.

Για κάθε είδος μιας παραγγελίας οι πληροφορίες που εμφανίζονται στη λίστα ειδών της παραγγελίας είναι:

- Η περιγραφή του είδους
- Ο κωδικός είδους
- Ποσότητα x Τιμή = Αξία γραμμής
  (εντός παρένθεσης εμφανίζεται η ανεκτέλεστη ποσότητα)
- Εκπτώσεις
- Καθαρή αξία γραμμής (μετά τον επιμερισμό των εκπτώσεων συνόλου)

Προσθήκη νέου είδους σε μία ήδη υπάρχουσα παραγγελία επιτυγχάνεται αγγίζοντας το

Διαγραφή παραγγελιών επιτυγχάνεται δια μέσω των πρόσθετων επιλογών 🗓

**Σημείωση** : Δεν επιτρέπεται τροποποίηση ή διαγραφή παραγγελιών που έχει ξεκινήσει η εκτέλεσή τους στο κεντρικό σύστημα. Επίσης δεν επιτρέπεται τροποποίηση ή διαγραφή μη εγκεκριμένων παραγγελιών, μετά από την έγκρισή τους στο κεντρικό σύστημα.

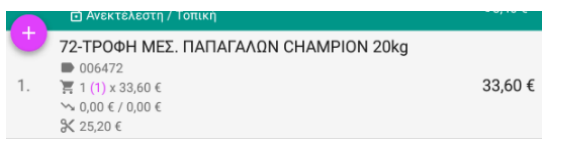

# Καταχώρηση νέας παραγγελίας

Η καταχώρηση μίας νέας παραγγελίας ξεκινά αγγίζοντας το 💙 που εμφανίζεται στο κάτω μέρος της λίστας παραγγελιών.

Αρχικά καταχωρούνται τα γενικά στοιχεία της παραγγελίας, όπως φαίνονται στη διπλανή οθόνη.

Ξεκινάμε πάντα επιλέγοντας πρώτα σειρά και πελάτη και στη συνέχεια το κάθε στοιχείο καταχωρείται αγγίζοντας την αντίστοιχη περιγραφή. Για στοιχεία από πίνακα (π.χ. επιτρεπόμενες σειρές, πελάτες, τρόποι πληρωμής κλπ), εμφανίζονται οι εγγραφές του πίνακα με δυνατότητα γρήγορης αναζήτησης και επιλογής. Για στοιχεία τύπου ημερομηνία, ώρα κλπ, η επιλογή γίνεται με χρήση των αντίστοιχων αντικειμένων του λειτουργικού συστήματος.

| <b>•</b> |                      |     | 💎 🖹 🗎 3:35 |
|----------|----------------------|-----|------------|
| ×        | Επεξεργασία          |     | ΑΠΟΔΟΧΗ    |
| 0        | 29 Μαΐ, 2015         |     |            |
|          | Σειρά παραστατικού   |     |            |
| *        | Πελάτης              |     |            |
|          | Υποκατάστημα πελάτη  |     |            |
|          | Τρόπος εξόφλησης     |     |            |
|          | Τρόπος πληρωμής      |     |            |
|          | Ημερομηνία           | Ώρα |            |
|          | Διεύθυνση παράδοσης  |     |            |
| $\sim$   | Ποσοστιαία έκπτωση 1 |     |            |
|          | Ποσοστιαία έκπτωση 2 |     |            |
|          | Αξιακή έκπτωση 1     |     |            |
|          | Αξιακή έκπτωση 2     |     |            |
|          | Παρατηρήσεις         |     |            |

Η ολοκλήρωση της συμπλήρωσης των βασικών στοιχείων γίνεται αγγίζοντας ΑπολοχΗ.

Ο ολοκλήρωση μίας νέας παραγγελίας γίνεται αφού συμπληρωθούν τα είδη της (αναλυτική περιγραφή στις επόμενες σελίδες) και πατηθεί 🗔

Σημείωση : Κατά την επιλογή σειράς, αγγίζοντας το <sup>‡</sup>, η επιλεγμένη σειρά μπορεί να οριστεί ως προεπιλογή και να προτείνεται αυτόματα κατά την καταχώρηση παραγγελιών.

ΠΑΡΑΓΓΕΛΙΑ ΑΠΟ ΠΕΛΑΤΗ (00ΠΑΡ) ΑΚΥΡΩΣΗ ΟΡΙΣΜΟΣ ΩΣ ΠΡΟΕΠΙΛΟΓΗ

# Προσθήκη ειδών με απλή αναζήτηση

Η προσθήκη ειδών σε μία παραγγελία

ξεκινά και πάλι αγγίζοντας το 🥊

Τα είδη επιλέγονται μέσω λίστας ειδών που εμφανίζεται αυτόματα ή κατόπιν αναζήτησης (ανάλογα με την παραμετροποίηση που περιγράφεται αναλυτικά στις επόμενες σελίδες). Τα στοιχεία που εμφανίζονται στη λίστα ειδών είναι η περιγραφή, ο κωδικός, η τιμή, έκπτωση / μέγιστη έκπτωση και το υπόλοιπο. Δίπλα στο υπόλοιπο και εντός παρένθεσης εμφανίζονται επί πλέον και οι ποσότητες αναμενομένων και

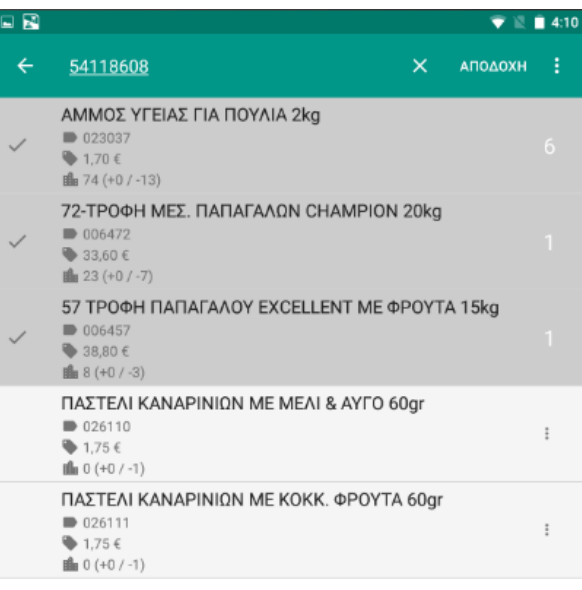

δεσμευμένων του συγκεκριμένου είδους. Επίσης είδη που έχουν φωτογραφία εμφανίζουν το εικονίδιο . Αγγίζοντάς το θα εμφανιστεί η φωτογραφία του είδους. Ο τρόπος μεταφοράς φωτογραφιών στη συσκευή περιγράφεται στην ενότητα των ρυθμίσεων.

Αγγίζοντας τις <sup>1</sup> και όσο υπάρχει σύνδεση, μπορεί να γίνει άμεσος συγχρονισμός των στοιχείων του συγκεκριμένου είδους.

Τα είδη που επιλέγονται μετατοπίζονται αυτόματα στην κορυφή της λίστας με την προτεινόμενη ποσότητα πώλησης η οποία ορίζεται στο ERP.

Με ειδική παράμετρο που αναφέρεται παρακάτω, η αυτόματη μετατόπηση στην κορυφή της λίστας, μπορεί να αλλάξει σε μετατόπηση κατόπιν επιβεβαίωσης της προτεινόμενης ποσότητας.

Για αλλαγή της προτεινόμενης ποσότητας πώλησης, απλώς αγγίζουμε την ποσότητα και την τροποποιούμε.

Η αφαίρεση ενός είδους από τα επιλεγμένα είδη μιας παραγγελίας, πριν αυτή οριστικοποιηθεί, επιτυγχάνεται με απλό άγγιγμα του είδους.

Αγγίζοντας την αποδοχή, τα επιλεγμένα είδη εμφανίζονται στα είδη της παραγγελίας.

#### Δευτερεύουσα μονάδα μέτρησης

Για είδη με δευτερεύουσα μονάδα μέτρησης, η ποσότητα πώλησης μπορεί να δοθεί σε οποιαδήποτε από τις δύο μονάδες. Ακολουθεί αυτόματη μετατροπή (από τη μία μονάδα στην άλλη).

| 2.0    |            | - +             |
|--------|------------|-----------------|
| -,≁ Ντ | ουζινα     |                 |
|        | 24.0       | - +             |
|        | →* Τεμάχιο |                 |
|        |            | ΑΚΥΡΩΣΗ ΕΝΤΑΞΕΙ |

Ανάλογα με την παραμετροποίηση του ERP επιτρέπεται ή όχι η τροποποίηση της ποσότητας σε μία από τις δύο μονάδες, χωρίς να επηρεαστεί η άλλη.

Η εναλλαγή μεταξύ των δύο μονάδων επιτυγχάνεται αγγίζοντας το

Η συμπεριφορά της δευτερεύουσας μονάδας μέτρησης καθορίζεται από τις ρυθμίσεις της συσκευής.

### Προσθήκη ειδών σε χρώμα / μέγεθος

Μόλις γίνει επιλογή ενός είδους που τηρείται σε χρώμα και μέγεθος, εμφανίζεται ειδική οθόνη στην οποία επιλέγονται όλοι οι συνδυασμοί χρωμάτων και μεγεθών που επιθυμούμε να συμπεριληφθούν στην παραγγελία, μαζί με τις ποσότητες του κάθε συνδυασμού. Η ολοκλήρωση των επιλογών σε χρώματα, μεγέθη και ποσότητες γίνεται αγγίζοντας το

Αφαίρεση ενός ή περισσοτέρων συνδυασμών επιτυγχάνεται με παρατεταμένο άγγιγμα.

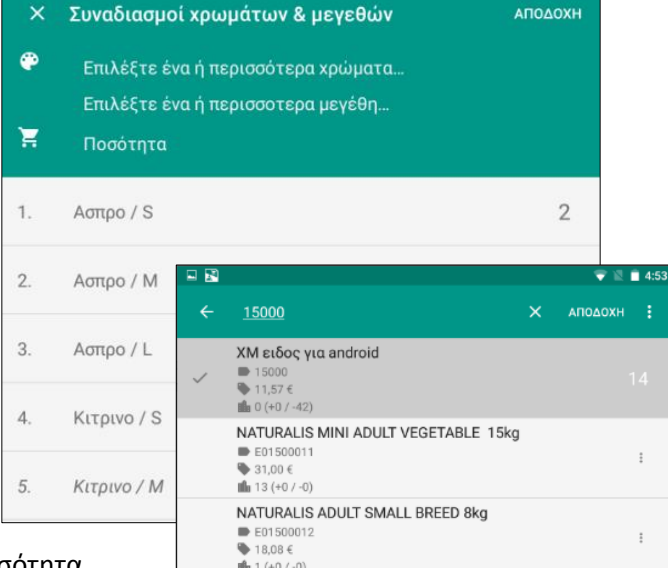

Με την ΑΠΟΔΟΧΗ, το είδος με τη συνολική ποσότητα

🔻 📓 🔮 4:44

εμφανίζεται στη λίστα επιλογής ειδών.

Είδη που τηρούνται σε χρώμα και μέγεθος, με την ΜΠΟΛΟΧΗ μεταφέρονται αναλυτικά στα είδη των παραγγελιών, δηλαδή ξεχωριστή γραμμή για κάθε συνδυασμό χρώματος / μεγέθους.

### Προσθήκη ειδών με αναγνώστη barcode

Προσθήκη ειδών μέσω συνδεδεμένου αναγνώστη barcode ξεκινά αγγίζοντας το σύμβολο. Στη συνέχεια, τα είδη που σαρώνονται εμφανίζονται σε μία λίστα. Σαρώνοντας ένα είδος περισσότερες από μία φορές αυξάνεται η ποσότητά του κατά ένα τεμάχιο ή κατά την προτεινόμενη ποσότητα πώλησης, σύμφωνα με την παραμετροποίηση του συνδεδεμένου E.R.P. Με την ολοκλήρωση επιλογής ειδών, αγγίζοντας το κπολοχι αυτά μεταφέρονται στην παραγγελία.

**Σημείωση :** Σε περίπτωση που ένα barcode αντιστοιχεί σε περισσότερα από ένα είδη, κατά την σάρωσή του επιστρέφει όλα τα είδη στα οποία αντιστοιχεί. Χρησιμοποιώντας τη συμπεριφορά αυτή, θα μπορούσαν να δημιουργηθούν κωδικοί ομάδων ειδών και κατά την παραγγελιοληψία, με μία σάρωση να προστεθούν στην παραγγελία όλα τα είδη της ομάδας.

### Συνήθη είδη πελάτη

Κατά την επιλογή ειδών, αγγίζοντας το 😫, προτείνονται τα συνήθη είδη που παραγγέλνει ο συγκεκριμένος πελάτης. Τα είδη προτείνονται βάση παραμέτρων που ορίζονται στις ρυθμίσεις της συσκευής. Αυτές είναι:

- τα είδη των τελευταίων xxx ημερών ή συναλλαγών
- ταξινομημένα κατά φθίνουσα σειρά ποσότητας ή συχνότητας
- προτεινόμενη ποσότητα
  - ο συνήθης πώλησης
  - ο συνήθης κίνησης
  - ο τελευταίας κίνησης

Αγγίζοντας το \Xi μπορεί να τροποποιηθεί η προτεινόμενη ποσότητα, ενώ αγγίζοντας το 📰 μπορεί να τροποποιηθεί η ταξινόμηση κατά ποσότητα ή κατά συχνότητα. Οι τροποποιήσεις αυτές αφορούν μόνο τη συγκεκριμένη παραγγελία και δεν επηρεάζουν τις ρυθμίσεις της

συσκευής. Τέλος, εφ' όσον υπάρχει σύνδεση, αγγίζοντας το 😒 επιτυγχάνεται άμεσος συγχρονισμός με τα συνήθη είδη πελάτη.

**!!! Προσοχή** :Τα προτεινόμενα είδη προκύπτουν από παραστατικά πώλησης και <u>όχι</u> από παραγγελίες.

### Πρόσθετες επιλογές

Κατά την καταχώρηση μιας νέας παραγγελίας, η συνολική αξία της παραγγελίας που εμφανίζεται βασίζεται στις τιμές λιανικής ή χονδρικής (σύμφωνα με την παραμετροποίηση) και στις εκπτώσεις πελατών και ειδών που βρίσκονται στη συσκευή. Η αξία αυτή είναι προσεγγιστική. Η τελική αξία, θα υπολογιστεί κατά τον συγχρονισμό με το κεντρικό σύστημα, όπου θα εφαρμοστούν τα σενάρια τιμολογιακών πολιτικών και επιβαρύνσεων.

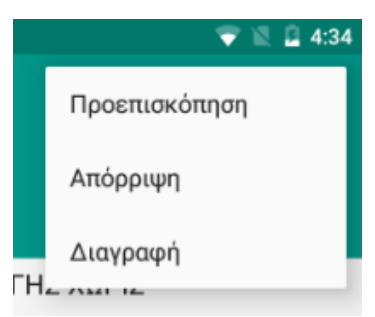

Ο άμεσος υπολογισμός της τελικής αξίας μιας παραγγελίας, εφ' όσον υπάρχει σύνδεση με το κεντρικό σύστημα, μπορεί να επιτευχθεί με την επιλογή προεπισκόπηση παραγγελίας που βρίσκεται στις πρόσθετες επιλογές

!!! Προσοχή : Σε περίπτωση που κάποια από τις εκπτώσεις έχει τροποποιηθεί κατά την καταχώρηση της παραγγελίας, το κεντρικό σύστημα θα σεβαστεί την τροποποίηση αυτή και δεν θα υπολογίσει εκπτώσεις βάσει τιμολογιακών πολιτικών. Σε περίπτωση που επιθυμούμε να υπολογιστούν εκ νέου οι εκπτώσεις βάσει τιμολογιακών πολιτικών πολιτικών, θα πρέπει να μηδενίσουμε τις εκπτώσεις στη συγκεκριμένη παραγγελία και να εκτελέσουμε την επιλογή προεπισκόπησης παραγγελίας.

Επίσης, μέσω των πρόσθετων επιλογών μπορεί να επιτευχθεί άμεσος συγχρονισμός μεμονωμένων παραγγελιών. Η επιλογή ("Αποστολή στο ERP") είναι διαθέσιμη μόνο εφ' όσον ολοκληρωθεί (도) η παραγγελία στη συσκευή.

Οι άλλες επιλογές που βρίσκονται στο μενού πρόσθετων επιλογών είναι η απόρριψη των αλλαγών και η διαγραφή της παραγγελίας.

# Ρυθμίσεις εφαρμογής

### Γενικές ρυθμίσεις

Στις πρόσθετες επιλογές (i) της λίστας παραγγελιών θα βρείτε τις ρυθμίσεις της εφαρμογής. Οι παράμετροι της συσκευής που μπορούν να ρυθμιστούν είναι: 
 Δ
 Φ
 12:53

 Παραγγελίες
 Ρυθμίσεις

 20
 999

 2016
 Ανεχτέλεστη

 00ΠΑΡ / ΠΑΡΑΓΓΕΛΙΑ ΑΠΟ ΠΕΛΑΤΗ ΚΕΝΤΡΙΚΟ /

- Συγχρονισμός μόνο μέσω Wi-Fi
- Ενεργοποίηση του αυτόματου συγχρονισμού και ορισμός της περιόδου συγχρονισμού (από 15 λεπτά έως 8 ώρες).

Στο σημείο αυτό ορίζεται και το όριο του αυτόματου συγχρονισμού (πλήθος εγγραφών προς συγχρονισμό). Όταν οι συνολικές εγγραφές που θα συγχρονιστούν ξεπερνούν αυτό το όριο, δεν εκκινεί ο αυτόματος συγχρονισμός. Σε τέτοιες περιπτώσεις ο συγχρονισμός θα πρέπει να γίνει ελεγχόμενα, από την ειδική οθόνη συγχρονισμών που περιγράφεται παρακάτω.

- Επιλογή γλώσσας (regional settings) της συσκευής
- Παράμετροι για τα συνήθη είδη πελάτη
  - Τα είδη που αγοράστηκαν από τον πελάτη τις τελευταίες xxx ημέρες ή συναλλαγές
  - ο Εμφάνιση ειδών ταξινομημένα κατά ποσότητα ή συχνότητα αγορών (φθίνουσα)
  - Προτεινόμενες ποσότητες (συνήθης πώλησης, συνήθης κινήσεων, τελευταίας πώλησης)
- Εμφάνιση της εικόνας ενός είδους (🔯 ), όταν αυτή υπάρχει

Οι εικόνες των ειδών αποθηκεύονται σε προκαθορισμένο φάκελο "**Unisoft**" των εικόνων της συσκευής. Οι εικόνες που έχουν συσχετιστεί με είδη στο ERP μπορούν να μεταφερθούν μαζικά στον προαναφερόμενο χώρο, με οποιονδήποτε τρόπο μεταφοράς αρχείων στη συσκευή.

**!!! Προσοχή** : το όνομα των εικόνων που έχουν συσχετιστεί με είδη στο ERP πρέπει να είναι το ίδιο ακριβώς και στη συσκευή.

- Αυτόματη φόρτωση της λίστας πελατών και ειδών.
  **!!! Προσοχή**: η παράμετρος αυτή θα πρέπει να ενεργοποιείται μόνο για λίστες με σχετικά μικρό αριθμό εγγραφών. Όταν οι λίστες δεν φορτώνονται αυτόματα, η αναζήτηση γίνεται με τη βοήθεια wildcard (\*).
- Χρήση του πωλητή του πελάτη στις παραγγελίες. (Εξ ορισμού οι παραγγελίες χρεώνονται στον χρήστη της συσκευής).
- Εμφάνιση και των καθαρών αξιών γραμμών στα είδη των παραγγελιών.
- Ενεργοποίηση της δευτερεύουσας ποσότητας σε είδη που έχουν δύο μανάδες μέτρησης.
- Ορισμός της μονάδας μέτρησης (πρώτη ή δεύτερη) που θα εμφανίζεται πρώτη κατά την καταχώρηση παραγγελιών.
- Επιβεβαίωση των προτεινόμενων ποσοτήτων, πριν την μεταφορά των επιλεγμένων ειδών στην κορυφή της λίστας.

## Συγχρονισμοί

Από τις πρόσθετες επιλογές των ρυθμίσεων (i) δίδεται η δυνατότητα ελεγχόμενου συγχρονισμού των διαφόρων στοιχείων της εφαρμογής.

Στην οθόνη αυτή εμφανίζονται οι οντότητες προς συγχρονισμό, με ένδειξη του πλήθους των προς συγχρονισμό εγγραφών της κάθε οντότητας. Αφού γίνει επιλογή των

οντοτήτων, με το 📀 ξεκινά ο συγχρονισμός.

Οντότητες που δεν έχουν αλλαγές στοιχείων δεν θα εμφανιστούν προς συγχρονισμό.

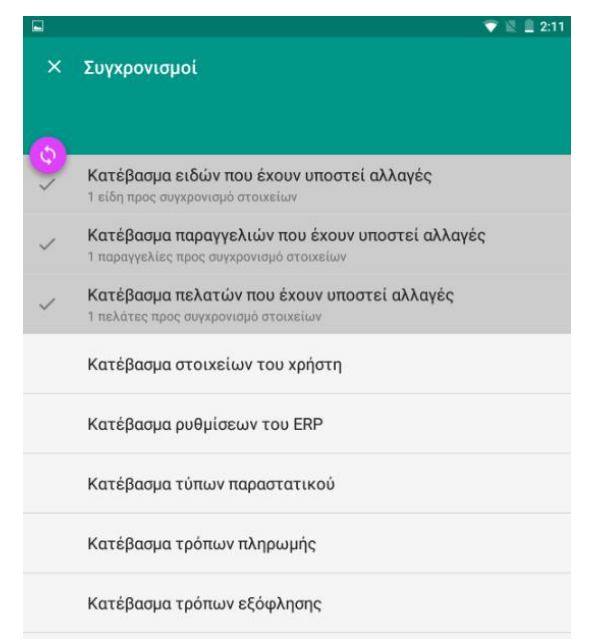

### Γενικές πληροφορίες

Πέραν των γενικών ρυθμίσεων και των συγχρονισμών, στο σημείο αυτό εμφανίζονται μία σειρά πληροφοριών που αφορούν:

- Τα στατιστικά της τοπικής βάσης της συσκευής.
- Τις ρυθμίσεις του Ε.R.P.
- Τις βιβλιοθήκες ανοιχτού λογισμικού που χρησιμοποιήθηκαν.

# Διαδικασία προετοιμασίας του κεντρικού συστήματος

Όλες οι απαραίτητες παράμετροι για την εφαρμογή είναι συγκεντρωμένες στο υπομενού "Atlantis Mobile Apps" των ειδικών παραμέτρων.

### Παράμετροι

Οι παράμετροι που ορίζονται είναι :

- Οι επιτρεπόμενες σειρές παραγγελιών. Στο σημείο αυτό επιλέγονται μόνο σειρές με φύση συναλλαγής "Παραγγελία από πελάτη".
  (!!!προσοχή : οι σειρές που χρησιμοποιούνται δεν θα πρέπει να έχουν στήσιμο "FIFO backorder").
- Οι επιτρεπόμενοι τρόποι πληρωμής.
- Οι επιτρεπόμενοι τρόποι εξόφλησης.
- Οι Αποθηκευτικοί Χώροι οι οποίοι θα
  λαμβάνονται υπόψη στον υπολογισμό του υπολοίπου.
- Οι παράμετροι που θα χρησιμοποιηθούν για τον
  υπολογισμό του ενδεικτικού κόστους της παραγγελίας κατά την καταχώρησή της στη
  συσκευή , πριν τον συγχρονισμό με το κεντρικό σύστημα.
  - ο Τρόπος εφαρμογής εκπτώσεων (Αθροιστικά / Διαδοχικά)
  - ο Τιμή (χονδρική / λιανική)

### Χρήστες συστήματος

Στο σημείο αυτό δημιουργούνται οι πωλητές / χρήστες των mobile apps. Οι παράμετροι που ορίζονται για κάθε πωλητή / χρήστη είναι :

- Σειρές παραγγελιών, τρόπων
  πληρωμής και τρόπων εξόφλησης που επιτρέπεται να χρησιμοποιήσει (μόνο σε περίπτωση που είναι διαφορετικές από τα αντίστοιχα στοιχεία που έχουν οριστεί στις παραμέτρους)
- Πελάτες, είδη και παραγγελίες.
  - Στο σημείο αυτό εμφανίζονται οι πελάτες, τα είδη και οι παραγγελίες της κάθε συσκευής.
  - Η πληροφορία του συγχρονισμού με την αντίστοιχη συσκευή δίδεται με τους ίδιους χρωματικούς συνδυασμούς που ισχύουν και στις συσκευές (π.χ. στη διπλανή εικόνα όλες οι εγγραφές φαίνονται ως πλήρως συγχρονισμένες).
  - Προσθέτοντας ή διαγράφοντας μία από αυτές τις πληροφορίες έχει ως
    συνέπεια την προσθήκη ή διαγραφή της από την αντίστοιχη συσκευή κατά την
    διαδικασία του επόμενου συγχρονισμού.

|                         |                 |                                   | _ ×        |                                        |             |                    |            |           |
|-------------------------|-----------------|-----------------------------------|------------|----------------------------------------|-------------|--------------------|------------|-----------|
| Пωди                    | τής             | Ημ/νία εισαγωγής                  | -          |                                        |             |                    |            |           |
| Χατζισάββας Νικόπα      | 99              | 29/5/2015 17:06:16                |            |                                        |             |                    |            |           |
| Αγραφιώτης Απέξανί      | Spos            | 29/5/2015 11:12:15                |            |                                        |             |                    |            |           |
| Μεταβολή Χρ             | οήστης m        | obile συσκευής                    |            |                                        |             |                    |            |           |
| <u>f@N</u>              | <b>ητής:</b> 02 | Αγραφιώτης Απέξανδ                | όρος       |                                        |             | _                  |            |           |
| Σειρές παραγγ           | reiλίας: (9001  |                                   |            |                                        |             | _                  |            |           |
| Τρόποι πληρ             | οωμής: [1       |                                   |            |                                        |             | _                  |            |           |
| Τρόποι εξόφί            | າງດາຣ: (1001    |                                   |            |                                        |             | _                  |            |           |
| Πελάτες Είδη            | Паотуля         | diec                              |            |                                        |             |                    |            |           |
| Κωδικός                 |                 | Επωνυμία                          | Тед. алуха | ονισμός                                |             |                    |            |           |
| 300.100                 | PROSYS          | LTD                               | 29/5/2015  | 11:20:25                               |             |                    |            |           |
| 200.100                 | Φράγκος         | ; Κώστας                          | 29/5/2015  | 11:20:26                               |             |                    |            |           |
| 100.100 Πελάτε          | ς Είδη          | Παραγγελίες                       |            |                                        |             |                    |            |           |
| Κω                      | δικός           | Περιγραφή                         |            | Тей, ор                                | γχρονισμό   | is 🛛               |            |           |
| 400.9                   |                 | Διακοσμητικό ναυάγιο              |            | 29/5/20                                | 015 11:17:4 | 45                 |            |           |
| 400.8                   |                 | Διακοσμητικός δύτης               |            | 29/5/20                                | 015 11:17:4 | 48                 |            |           |
| 400.7                   |                 | Διακοσμητικό γρασίδι εν           | υδρείου    | 29/5/20                                | 015 11:17:9 | 52                 |            |           |
| 400.6                   | Révec Fille     | A                                 | لجب دعيا   | 2016,100                               |             | en l               |            |           |
| 400.5                   | ι/νια Κωδ. πε   | παραγγιαίας<br>Πάτη Επωνυμία πείτ | Αξία       | Перкур                                 | αφή Τ       | ελ. συγχρονισμός Ι | νκεκριμένη | κτελεσμέν |
| 400.4 29/               | 5/201 200.100   | Φράγκος Κώστας                    | 445,6      | 00FAP000001                            | 4 2         | 9/5/2015 14:31:45  | Nat        | '0 xi     |
| EC 400.3 <sup>29/</sup> | 5/2011 200.100  | Φράγκος Κώστας                    | 8,92       | 00FAP000001                            | 3 2         | 9/5/2015 13:52:38  | Not        | '0xi      |
|                         | 5/2011 100,100  | Νικοϊτάου Ηλίας                   | 7,75       | 00000000000000000000000000000000000000 | 19 2        | 9/5/2015 14:32:00  | Not        | 'Oxi      |
| 29/                     | 5/201 200.100   | Φράγκος Κώστας                    | 247,41     | 000AP000000                            | 18 2        | 9/5/2015 14:32:00  | Nat        | '0xi      |
| 29/                     | 5/201! 100.100  | Νικοϊτάου Ηπίας                   | 42,69      | 0000AP000000                           | 07 2        | 9/5/2015 14:32:01  | Ναι        | '0 xi     |
| 29/                     | 5/2011300.100   | PROSYS LTD                        | 41,82      | 0000AP000000                           | 16 2        | 9/5/2015 13:00:29  | Nat        | "Uxi      |

| Παράμετροι Mobi                | ie Apps                                 | _ × |
|--------------------------------|-----------------------------------------|-----|
| Γενικά                         |                                         |     |
| Σειρές παραγγελίας:            | 9001                                    | •   |
| Τρόποι πληρωμής:               | 1,2,3,4,15,16,5,6,14                    | •   |
| Τρόποι εξόφλησης:              | 1001,2001,2002,3000,9999                | •   |
| Αποθηκευτικοί χώροι:           | 1,2,3,4,5,9,100,200                     | •   |
| (Deceánosco menuso)            | u suá su Seurausá vástrova secon veľkov |     |
| παραμετροι για υποιο           | γισμο ενοεικτικου κου τους παραγγεπιας  | ,   |
| Ιροπος εφαρμογης<br>εκπτώσεων: | Διαδοχικά                               |     |
| Τιμή:                          | Χονδρικής                               | •   |
|                                |                                         |     |
|                                |                                         |     |
|                                | Αποδοχή   Ακύρωα                        | տ ] |

 Κατά την διαδικασία του συγχρονισμού συγχρονίζονται αυτόματα και όλοι οι σχετικοί βοηθητικοί πίνακες

**Σημείωση 1**: Οι παραπάνω λίστες πελατών, ειδών και παραγγελιών αποτελούν αντίγραφο των αντίστοιχων λιστών των συσκευών. Ο διαχειριστής του συστήματος μπορεί να γνωρίζει ανά πάσα στιγμή το τι ακριβώς περιλαμβάνει η κάθε συσκευή (με βάση πάντα τον τελευταίο συγχρονισμό), αλλά και να το επηρεάζει.

**Σημείωση 2** : Κατά τον πρώτο συγχρονισμό καταγράφεται ο μοναδικός κωδικός της συσκευής του πωλητή. Ο πωλητής πλέον θα μπορεί να συγχρονίσει μόνο με την συγκεκριμένη συσκευή. Σε περίπτωση που χρειαστεί αλλαγή μιας συσκευής, ο διαχειριστής του συστήματος εκτελεί την βοηθητική λειτουργία "Ανανέωση συσκευής" (δεξί click στον πωλητή) και η επόμενη σύνδεση του συγκεκριμένου πωλητή λειτουργεί και πάλι ως ο πρώτος συγχρονισμός νέας συσκευής.

**Σημείωση 3** : Για λόγους διευκόλυνσης, κατά τη δημιουργία δεδομένων πωλητών/συσκευών, δίδεται η δυνατότητα αντιγραφής ειδών ή και πελατών από άλλους πωλητές. Με τη δυνατότητα αυτή θα μπορούσαν να δημιουργηθούν πρότυποι πωλητές, τα στοιχεία των οποίων να χρησιμοποιούνται κατά τη δημιουργία κανονικών πωλητών.